## **Student Unenroll Mac from UW Health MDM**

This page was moved to kb.wisc.edu/134293 Click in the link above if you are not automatically redirected in 10 seconds.

1. Select System Preferences > Profiles

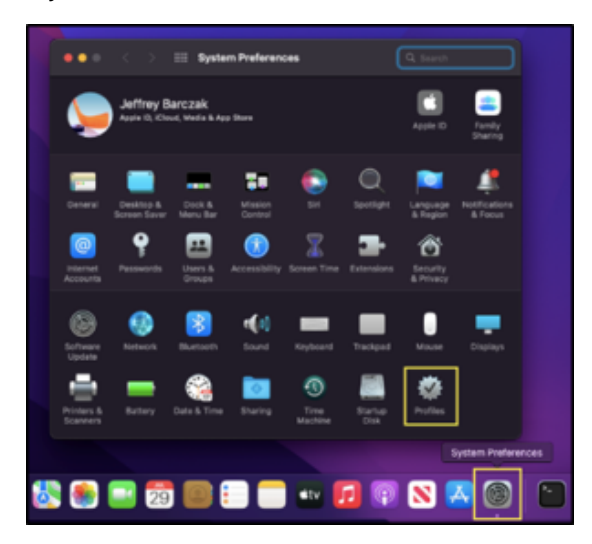

- 2. Find and select the UW Health Mobile Device Management
- 3. Select the button to delete the profile.

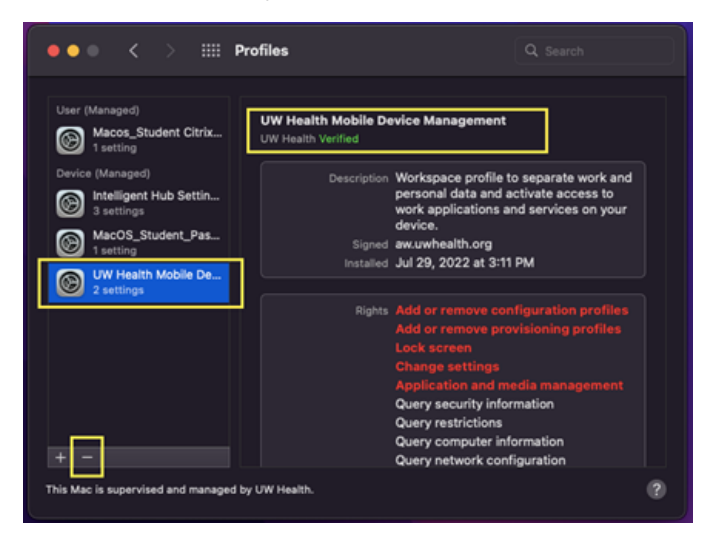

4. Confirm by selecting Remove.

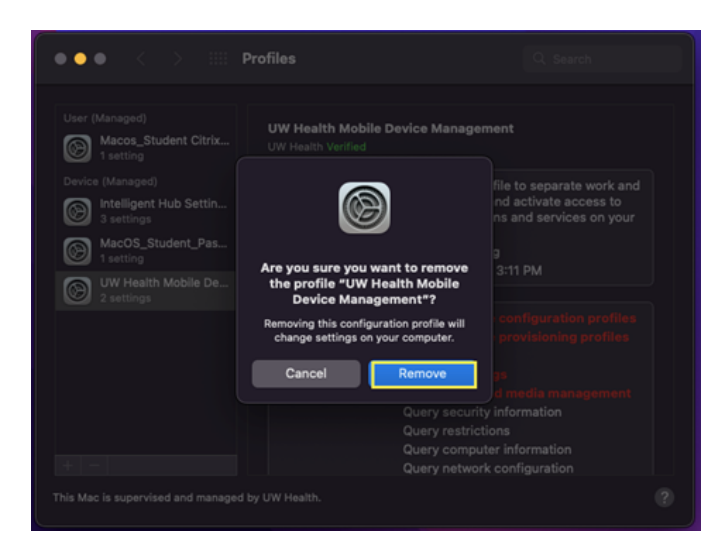

5. Enter your device credentials and then select Unenroll.

| User (Managed)<br>Macos_Student Citrix<br>1 setting |                                                                               |                                                  |
|-----------------------------------------------------|-------------------------------------------------------------------------------|--------------------------------------------------|
|                                                     | Profiles                                                                      |                                                  |
| Intelligent Hub Settin<br>3 settings                | Profiles is trying to unenroll you from a<br>remote management (MDM) service. | nd activate access to<br>is and services on your |
| Mact                                                | Enter your password to allow this.                                            |                                                  |
| 🖾 1 set 🔊 Uni                                       | Your Username                                                                 |                                                  |
| UW 1<br>2 set                                       |                                                                               |                                                  |
|                                                     | Cancel                                                                        |                                                  |
|                                                     |                                                                               |                                                  |
|                                                     |                                                                               |                                                  |
|                                                     |                                                                               |                                                  |
|                                                     |                                                                               |                                                  |
|                                                     |                                                                               |                                                  |
|                                                     |                                                                               |                                                  |
|                                                     |                                                                               |                                                  |

NOTE: Do NOT use your UW Health credentials here.

6. Reboot your device. The Hub should remain installed for you to enroll in another MDM.